# **BLACKBOARD SUPPORT (Faculty)**

## **Blackboard ABCs**

This document covers the basic items needed to use Bb successfully.

- a. Support
- d. Course site overview
- g. Course activation
- j. Upload files
- m. Assignments

- b. WPUNJ Bb tools
- e. Edit My Courses module
- h. Announcements
- k. Create a group
- n. Grade Center

c. Log inf. Edit the Course Menui. Add a content areal. Discussion board

Questions, comments, corrections? Contact Robert Harris, harrisr@wpunj.edu

## a. Support options

We offer Blackboard support 365 days a year through the **Bb Support Center**:

## https://liberty.wpunj.edu/bb/support-center/

One of the benefits of the form is that it asks for the kind of information we need to resolve your problems quickly and efficiently. It seems to make sense that leaving a phone message or email would be quicker but that is not normally the case. Messages often don't include the kind of information we need to resolve a problem quickly and efficiently, and the Support Center remains the best venue of help.

The Bb Support Center is staffed 12 hours a day during the semester and throughout the weekends. We promise a response within 24 hours during the week and 48 hours during the weekends, but response times can be within minutes or hours.

Links to the Support Center can be found on the student and faculty support tabs in Blackboard, and on these pages:

Bb Home: http://bb.wpunj.edu IRT Home: http://www.wpunj.edu/irt/ IT Services: http://www.wpunj.edu/its/

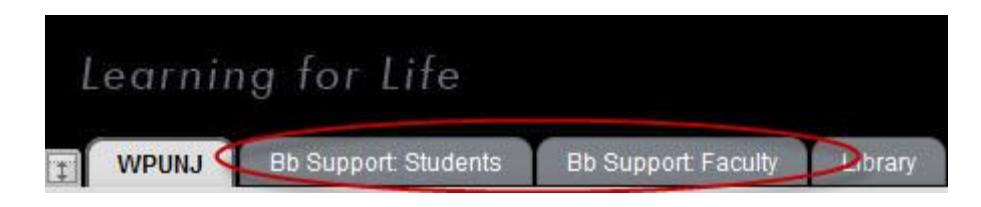

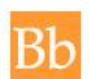

A new support feature is Blackboard On Demand, over 30 video tutorials that offer step-by-step interactive help with issues including content, collaboration, and assessment. Links to various On Demand files are available in this document. Access the site:

## Bb On Demand:

http://www.wpunj.edu/bb/on-demand/

#### home

## b. WPUNJ Blackboard Tools/Standard Procedures

#### **Course creation**

Courses are created approximately two months before the beginning of the semester. For any number of reasons faculty might not be assigned to their proper courses; if you don't see your course please contact the Bb Support Center (see above). Course names are comprised of the department designation, four-digit course number and section, and are prepended with the year and semester designation, for example: 201240-bio1010-10. Semester designations are two digit numbers: 10 = Spring, 25 = Summer, 40 = Fall, 50 = Winter

## **Course population**

Students are added to course shells on the first day of the semester. Database updates are performed twice daily during the add/drop period and once a day for the rest of the semester. Students can not be added to courses for which they are not registered without the express written consent of the Registrar.

#### **Course Archiving**

Courses are archives two years (four Fall/Spring semesters) after they are offered. The content can be restored or used to update an existing course shell upon request.

#### **Transfer course content**

Please use this form to request a transfer of course content from a previous semester to an existing shell: https://liberty.wpunj.edu/bb/transfer/

### Merge course shells

Please use this form if you'd like students of several sections diverted to one course shell from which you can manage the course. Only multi-section and cross-listed courses are eligible to be merged. Shells not being used will still be on your Bb site but should be left unavailable.

https://liberty.wpunj.edu/bb/combine/

#### Welcome letters for online courses

Distance learning courses are usually accompanied by a welcome letter that serves as a combination of mini-syllabus and guide to Bb. It is posted on a page outside of Bb so it can be accessed by students who have no idea how to access the course management system.

https://liberty.wpunj.edu/bb/welcome-letter/

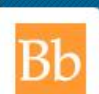

### c. Login to Blackboard

Open a web browser and enter this address: http://bb.wpunj.edu

One may also log in through WPConnect, but accessing Bb directly prevents some potential problems.

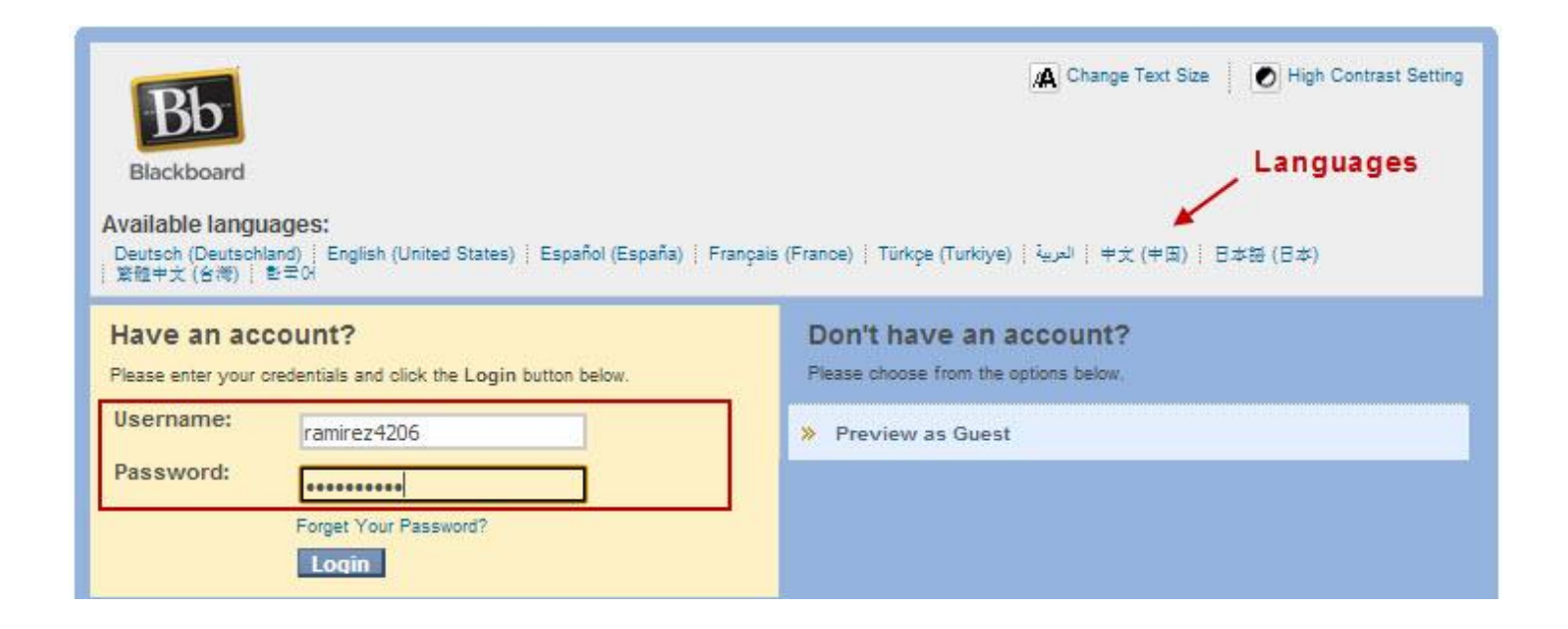

In the text area provided enter your university credentials: username and password

- English is the default language, but users can also select : Arabic, Chinese, French, German, Japanese, Korean, Spanish and Turkish
- Other languages are available if you teach in another language please contact the Bb administrator through the support center.
- Faculty who need help with their university credentials should contact the Help Desk: Email: help@wpunj.edu
   Phone: 973.720.help (x4357)
- Students can find their credentials on this page: http://www.wpunj.edu/username/

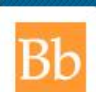

### d. Course site overview

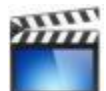

Click here for a video course tour

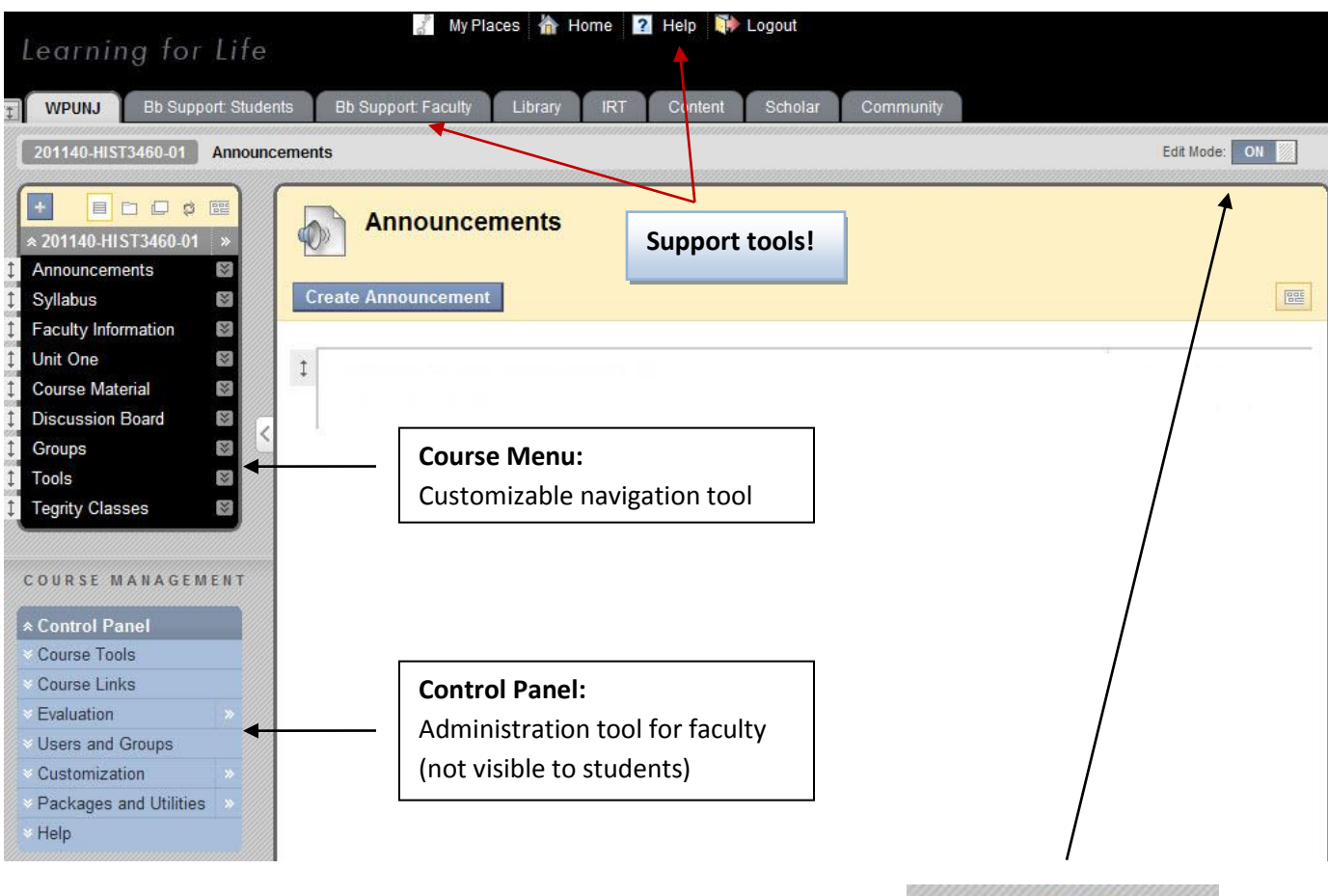

**Edit Mode** needs to be ON in order to update the course Turn the Edit Mode to OFF in order to see the student view

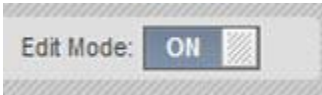

Tabs across the top include:

- Bb Support: Students/Faculty
- David and Lorraine Cheng Library
- Instruction & Research Technology
- Content a course-independent content management tool
- Scholar -- bookmark collection tool

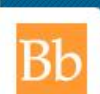

#### e. Edit the My Courses module

Courses are archived every two years, but that can still leave a long trail of entries on a course site. To manage which shells are visible in the **My Courses** module click on the asterisk icon:

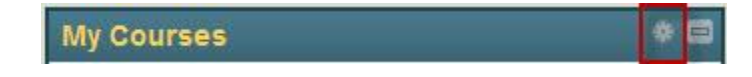

Use the **Personalize** interface to select which course names are displayed on your site. Courses are hidden, not deleted, and the process can be reversed.

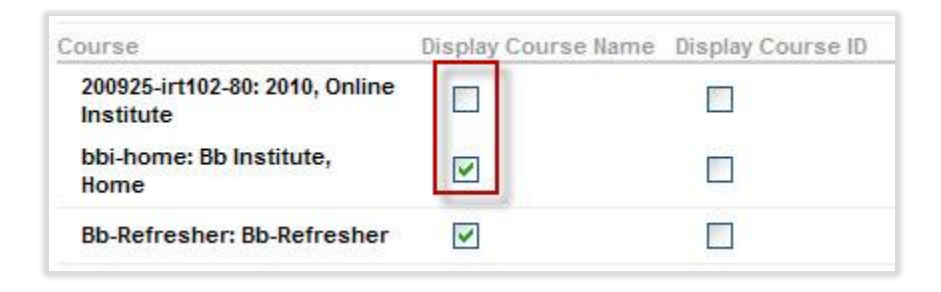

#### home

#### f. Edit the Course Menu

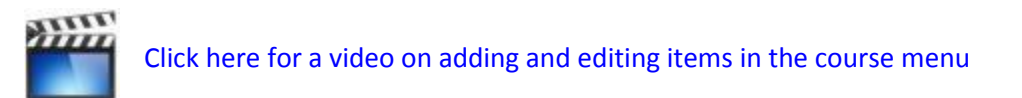

Select the cross-shaped icon in the upper-left corner of the **Course Menu**:

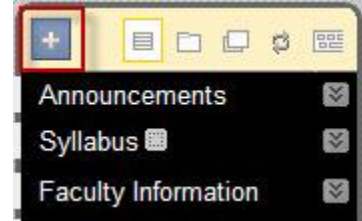

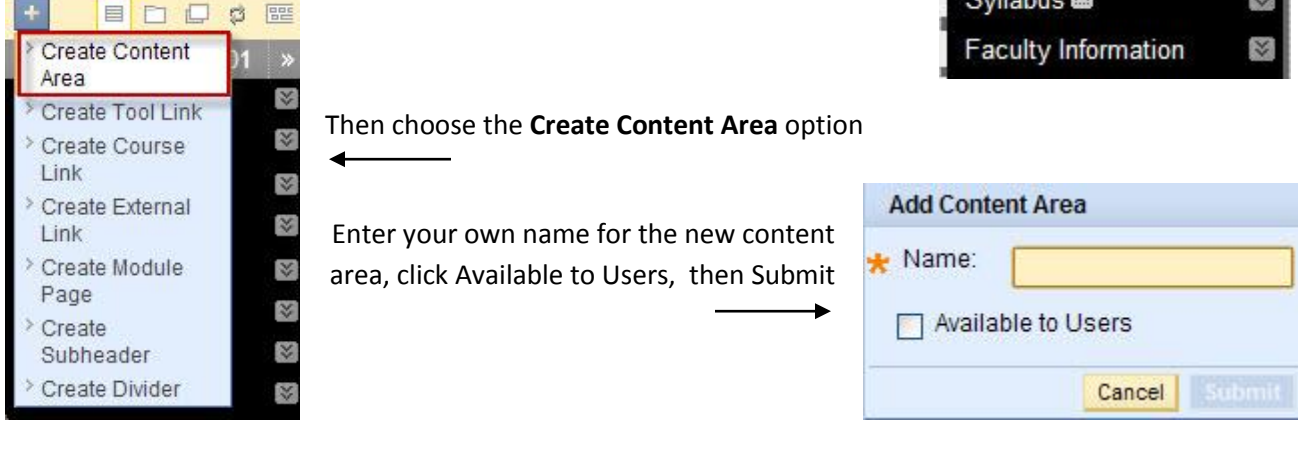

You can edit the names and availability of both the course items you create and those that come in the course template. Left-click the chevron-like icon to the right of the menu item and choose to rename, hide or delete

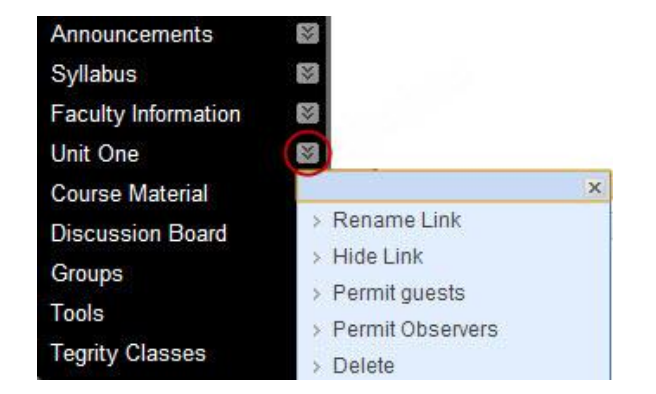

#### home

## g. Course Availability - activate your course

Courses are unavailable to students by default, and each faculty member is responsible for activating the course shell. Students will not see a course shell until it has been activated.

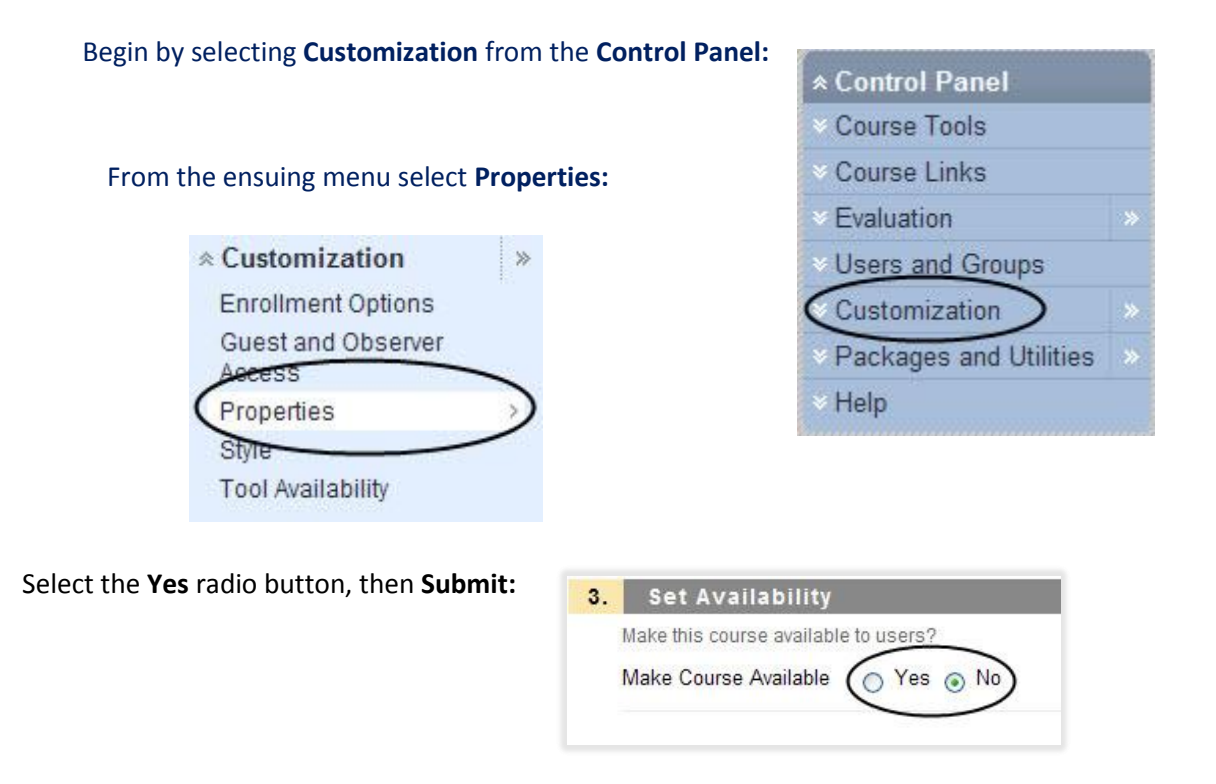

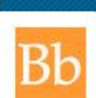

## h. Create and edit Announcements

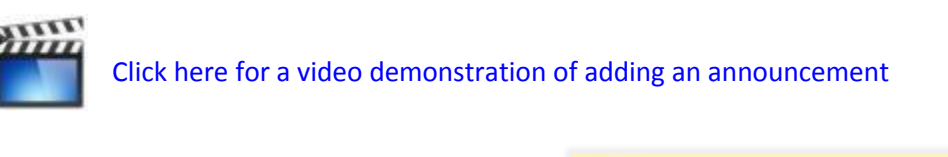

In the Announcements area select Create Announcement:

| Announcements       |  |
|---------------------|--|
| Create Announcement |  |
| t                   |  |

In the **Options** area you can determine when the Announcement will appear, and for how long. You can also choose to mount the announcement permanently.

| Duration                 | ⊖ Permanent                                                                                                    |
|--------------------------|----------------------------------------------------------------------------------------------------|
|                          | Date Restricted                                                                                                    |
| Select Date Restrictions | Display After 08/01/2011     Im 12:30 AM Enter dates as mm/dd/yyyy. Time may be entered in any increment.                                                                                                    |
|                          | Display Until 08/18/2011     Image: Second State State |

 Enter content using
 Submit

 the visual editor, then
 Click Submit to finish. Click Cancel to quit.

 Submit:
 Cancel Submit

To edit an announcement left-click the chevron-like icon next to the announcement name and select Edit:

| Nelcome to New Jersey Histo | ory (S)    |
|-----------------------------|------------|
|                             | )          |
|                             | > Edit 🚽 🛶 |
|                             | > Delete   |

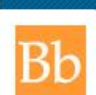

## i. Add a content area

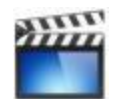

Click here to see a video demonstration of adding a content area to the course menu

The course menu is standardized across the curriculum, but it can be customized.

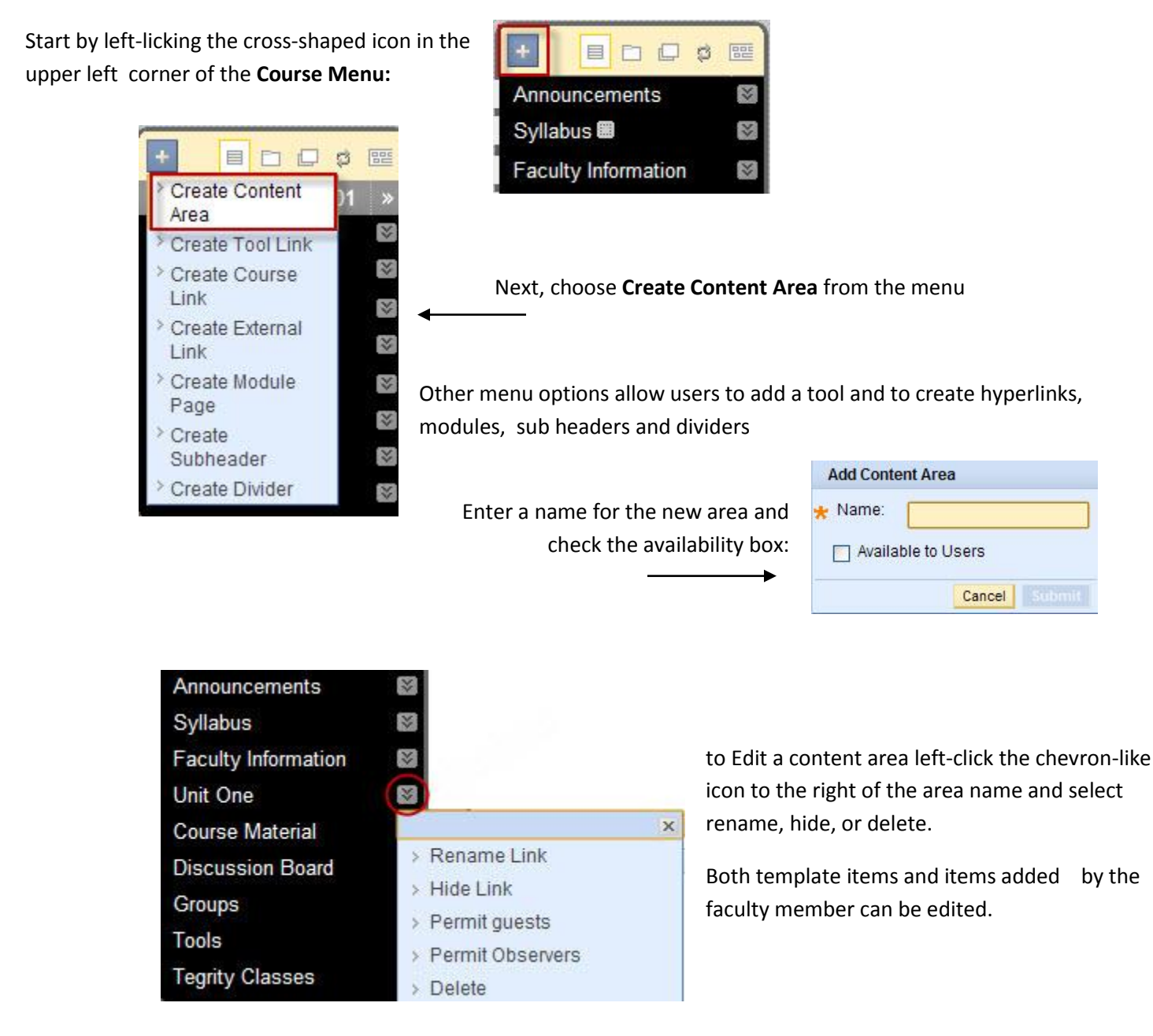

http://bb.wpunj.edu

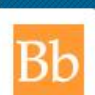

#### j. Upload files

Course material can be any digital file: Word, Excel, PowerPoint, HTML, audio, video, etc.

| In any course area select |
|---------------------------|
| the Create Item button    |

| Cour        | se Mate | rial 🗵     |               |        |
|-------------|---------|------------|---------------|--------|
| Create Item | Build ≽ | Evaluate ⊗ | Collaborate ⊗ | More ⊗ |

- 1. Click on the **Choose File** button and browse your computer for the file to upload. If you have material in your content area choose the **Link to Content Collection** button.
- Add a name for the file the name is the link students will see; if you leave this area blank students will see the filename

| 2. | Attach or Link Content             |                                                                                       |  |
|----|------------------------------------|---------------------------------------------------------------------------------------|--|
|    | Files can be attached here. Cl     | ick Browse to select the file to attach and specify a name for the link to this file. |  |
| 1. | Attach Local File                  | Choose File No file chosen                                                            |  |
|    | Link to Content Collection<br>Item | Browse                                                                                |  |
| 2. | Name of Link to File               |                                                                                       |  |
| 3. | Special Action                     | Create a link to this file                                                            |  |

3. The default action is to create a link to the file, see #3 below

## k. Tools menu

Twenty items are present in the Tools area of the Course Menu. Confusingly there is also an area with the same name in the Control Panel, but it serves a different purpose.

| Announcements           | Blogs       | Calendar        | Collaboration | Contacts     | Course Portfolio |
|-------------------------|-------------|-----------------|---------------|--------------|------------------|
| <b>Discussion Board</b> | Glossary    | Groups          | McGraw-Hill   | Journals     | Messages         |
| My Grades               | My Scholar  | Portfolios Home | Roster        | Scholar Home | Send Email       |
| Tasks                   | User Manual | Wimba Pronto    |               |              |                  |

Most of these items are self-explanatory, but some are less very clear:

- **Collaboration**: Also found in the Communications tab, Collaboration allows users to chat in real time on the class level (Lecture Hall) or one-on-one (Office Hours).
- **McGraw Hill Higher Education:** Use books and other content supplied by McGraw Hill in the Bb interface
- **Messages:** This tool posts messages that can be retrieved in the Bb environment; Messages are not send to a users email box (see Send Email)
- **Roster:** A course roster with a confusing interface. The roster will appear to be empty until the user selects the **Go** button to the right of the text-entry box:

| View a list of users enrolled in the Course. |    |
|----------------------------------------------|----|
| Search First Name 💌 Contains 💌               | Go |

- Send Email: Also found in the Communication tab, this tool does just what it says it will, but is confusingly placed; while the tool listing is alphabetical the email tool is filed under **S** rather than **E**, and can be hard to find.
- Wimba Pronto: This is a tool that allows users to chat independently of the Blackboard interface, but the name of the tool is **Bb IM**, not Wimba Pronto!

Contact an instructional technologist through the Support Center for help with any of these tools.

#### home

k. Create a group

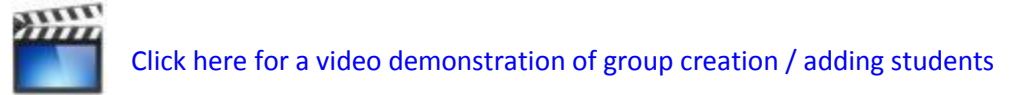

Use Groups to sub-divide class members into working units.

Start by selecting Groups in the Course Menu. If you don't see a Groups option you can add it – see above, **f. Edit Course Menu** 

In the Groups area select the button reading Create Single Group

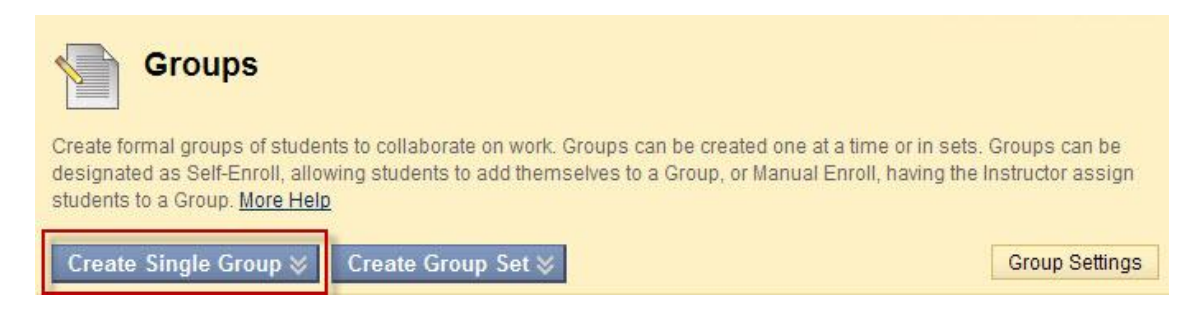

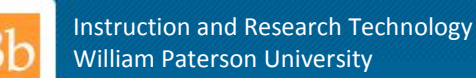

You can allow the students to select their own groups, or choose to assign them to groups yourself with the **Manual Enroll** option:

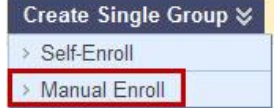

In the Tool Availability area select from nine options:

Finally, choose group **Membership** by using the arrow tool (highlighted) to shunt students from the class list on the left to the group list on the right:

| Items to Select                                | Selected Items             |
|------------------------------------------------|----------------------------|
| Name 1<br>Name 2<br>Name 3<br>Name 4<br>Name 5 | Name 1<br>Name 3<br>Name 5 |
| Name 5                                         |                            |

| 2. | Tool Availability   |
|----|---------------------|
|    | Blogs               |
|    | Collaboration       |
|    | Discussion Board    |
|    | Email               |
|    | File Exchange       |
|    | Journals            |
|    | ✓ Tasks             |
|    | My Scholar Home     |
|    | Scholar Course Home |
|    |                     |

#### home

I. Discussion Board

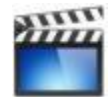

Click here for a video tour of the discussion board

Use the Discussion Board to manage asynchronous discussions. Posts can include images, movies, and audio.

Start by selecting **Discussion Board** from the Course Menu. If that option is not available add the tool by following the instructions above in:

## f. Edit Course Menu

| Course Material  |
|------------------|
| Discussion Board |
| Groups           |

Discussion Board can also be found in the Tools area

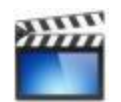

## Click here to see a video demonstration of forum creation

In the Discussion Board interface select the **Create Forum** button. Forums are sites within which **Threads** can be created. Bb discussions happen in Threads, and more than one thread can be created within one Forum.

Most of the forum settings – see the screen shot on the right -are self-explanatory.

**Post tagging** refers to the practice of post organization by the creation of an individualized naming – tagging -- structure.

If you want students to create their own discussion topics select the **New Threads** area.

If the **Rate Posts** area is selected students have the ability to grade each others comments.

**Moderation** refers to the practice of faculty oversight of all new posts.

| Forum     | settings                                                                                                    |
|-----------|----------------------------------------------------------------------------------------------------|
| Allow A   | Anonymous Posts                                                                                                    |
| Allow A   | uthor to Delete Own Posts                                                                                                    |
| ⊖ All p   | osts                                                                                                    |
| Only      | posts with no replies                                                                                                    |
| Allow A   | uthor to Edit Own Published Posts                                                                                                    |
| Allow P   | ost Tagging                                                                                                    |
| Allow U   | sers to Reply with Quote                                                                                                    |
| Allow F   | ile Attachments                                                                                                    |
| Allow M   | lembers to Create New Threads                                                                                                    |
| Subscribe | <ul> <li>Do not allow subscriptions</li> <li>Allow members to subscribe to threads</li> <li>Allow members to subscribe to forum</li> </ul> |
|           | <ul> <li>Include body of post in the email</li> <li>Include link to post</li> </ul>                                                        |
| Allow M   | lembers to Rate Posts                                                                                                    |
| Force N   | loderation of Posts                                                                                                    |
| Grade (   | No Grading in Forum                                                                                                    |
| (         | Grade Forum: Points possible:                                                                                                    |
| (         | Grade Threads                                                                                                    |
|           |                                                                                                    |

|       | Forum      |      | Description | Total Posts |
|-------|------------|------|-------------|-------------|
| \$    | First week | 8    | h           | 0           |
| - 50- |            | -    |             | X           |
|       |            | > 0  | pen         |             |
|       |            | > E0 | tit         |             |
|       |            | > M; | anage       |             |
|       |            | > C  | ору         |             |
|       |            | > D  | elete       |             |

When a forum is created the next step is to create a thread. Either click on the forum name or left-click the chevron-like icon and select Open

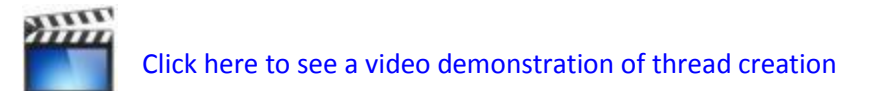

Select the Create Thread button and fill out the interface with the subject and message, illustrated below

| 1. | Message                                                                                                    |                                                                                                    |
|----|----------------------------------------------------------------------------------------------------|----------------------------------------------------------------------------------------------------|
| *  | Subject:                                                                                                    | Example of a new thread                                                                                                    |
|    | Message                                                                                                    | Visual Editor: ON                                                                                                    |
|    | ^ Normal      3      3      3      4      3      4      5      4      5      6      6      6      6      6      6      6      6      6      6      6      6      6      6      6      6      6      6      6      6      6      6      6      6      6      6      6      6      6      6      6      6      6      6      6      6      6      6      6      6      6      6      6      6      6      6      6      6      6      6      6      6      6      6      6      6      6      6      6      6      6      6      6      6      6      6      6      6      6      6      6      6      6      6      6      6      6      6      6      6      6      6      6      6      6      6      6      6      6      6      6      6      6      6      6      6      6      6      6      6      6      6      6      6      6      6      6      6      6      6      6      6      6      6      6      6      6      6      6      6      6      6      6      6      6      6      6      6      6      6      6      6      6      6      7     7     7     7     7     7     7     7     7     7     7     7     7     7     7     7     7     7     7     7     7     7     7     7     7     7     7     7     7     7     7     7     7     7     7     7     7     7     7     7     7     7     7     7     7     7     7     7     7     7     7     7     7     7     7     7     7     7     7     7     7     7     7     7     7     7     7     7     7     7     7     7     7     7     7     7     7     7     7     7     7     7     7     7     7     7     7     7     7     7     7     7     7     7     7     7     7     7     7     7     7     7     7     7     7     7     7     7     7     7     7     7     7     7     7     7     7     7     7     7     7     7     7     7     7     7     7     7     7     7     7     7     7     7     7     7     7     7     7     7     7     7     7     7     7     7     7     7     7     7     7     7     7     7     7     7     7     7     7     7     7     7     7     7     7     7     7     7     7     7     7 | Arial       Image: Boost of the state of the state of t |
|    | Discuss what the te<br>reference to the cor                                                                                                    | ext refers to as "New Jerseys constitutional crisis" with specific institution.                                                                                                    |

Both questions and answers can feature external links, images, and multimedia. When you are done students will be able to reply:

| Author:      | ROBERT HARRIS                              | Total views: | 3 (Your views: 3) |
|--------------|--------------------------------------------|--------------|-------------------|
| Posted Date: | Friday, August 26, 2011<br>11:40:20 AM EDT |              |                   |
| Edited Date: | Friday, August 26, 2011<br>11:40:20 AM EDT |              |                   |

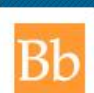

#### m. Assignments

When you need students to submit a paper or other project the Assignments area is useful. In older versions of Blackboard users engaged the digital drop box for this purpose. A Grade Center column is created when an Assignment is deployed.

Pass your cursor over the **Evaluate** button in any content area and select **Create Assignment** 

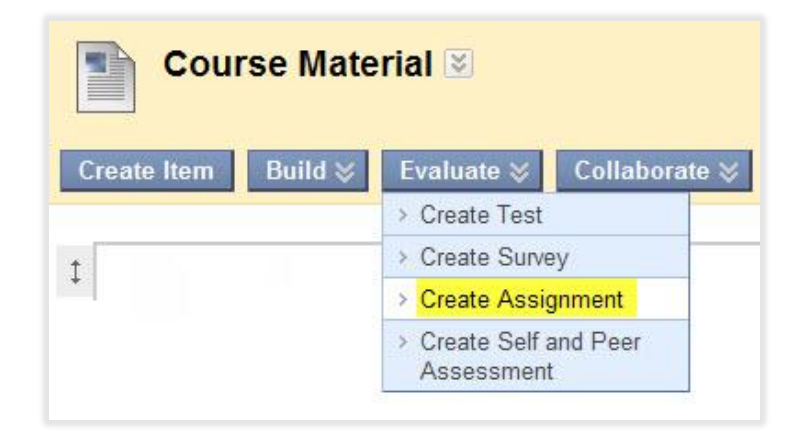

In the assignment interface the Availability dialogue allows users to specify how many times a student can attempt to upload an file. Because students can sometimes miss the first attempt many faculty allow unlimited attempts. Each submission is recorded, allowing the instructor to keep track of submissions.

| Make the Assignment Available                                                                  |                                                                  |  |  |  |  |
|------------------------------------------------------------------------------------------------|------------------------------------------------------------------|--|--|--|--|
| This assignment cannot be made available until it is assigned to an individual or group of stu |                                                                  |  |  |  |  |
| Number of Attempts                                                                             | Allow single attempt                                             |  |  |  |  |
|                                                                                                | <ul> <li>Allow unlimited attempts</li> </ul>                     |  |  |  |  |
|                                                                                                | Number of attempts:                                              |  |  |  |  |
| Limit Availability                                                                             | Display After                                                    |  |  |  |  |
|                                                                                                | Enter dates as mm/dd/yyyy. Time may be entered in any increment. |  |  |  |  |
|                                                                                                | 🔲 Display Until                                                  |  |  |  |  |
|                                                                                                | Enter dates as mm/dd/www. Time may be entered in any increment   |  |  |  |  |

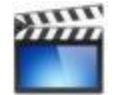

Click here to see a video demonstration of downloading an Assignment

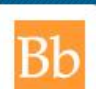

### n. Grade Center

Help

Formerly known as the Gradebook, the **Grade Center** is a sophisticated interface for maintaining the class record. Students can view their own grade by using the My Grades function in the Tools area.

| Control Panel                        |   |                                             |                       |    |
|--------------------------------------|---|---------------------------------------------|-----------------------|----|
| <ul> <li>Course Tools</li> </ul>     |   | Start by accessing <b>Evaluation</b> in the | * Evaluation          | >> |
| Course Links                         |   |                                             | Early Warning System  |    |
| Evaluation                           | * | Control Panel. then Grade Center            | Grade Center          | >  |
| <ul> <li>Users and Groups</li> </ul> |   |                                             | Performance Dashboard |    |
| Customization                        |   |                                             | Tracking Reports      |    |
| Packages and Utilities               |   |                                             |                       |    |
|                                      |   |                                             |                       |    |

A column is automatically created for all Assessments and Assignments you deploy. To generate your own column select the Create Column button

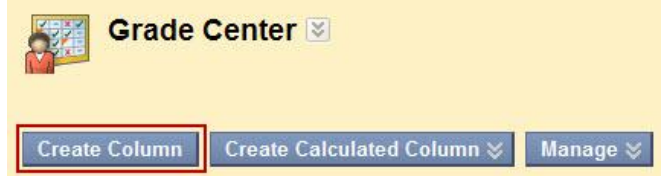

|                       | Click here to see a video demonstration of grade column creation |
|-----------------------|------------------------------------------------------------------|
| and the second second |                                                                  |

| A grade column can be        |
|------------------------------|
| assigned both a primary and  |
| secondary display, and one   |
| must indicate the total      |
| possible points. Categories  |
| are generally not important. |

| Primary Display   | Score 💌                                                                                                    |
|-------------------|----------------------------------------------------------------------------------------------------|
|                   | Grades must be entered using the selected format. Grades display in this format in both the Grade Center and My Grades. |
| Secondary Display | None                                                                                                    |
|                   | This display option is shown in the Grade Center only.                                                                  |
| Category          | No Category 💌                                                                                                    |
| Points Possible   |                                                                                                    |

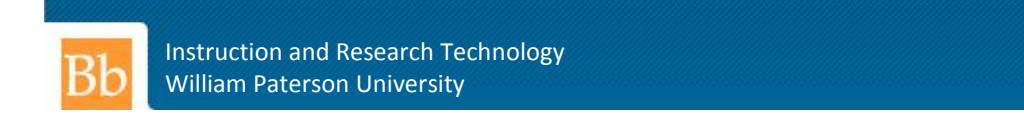

## Grade Center navigation:

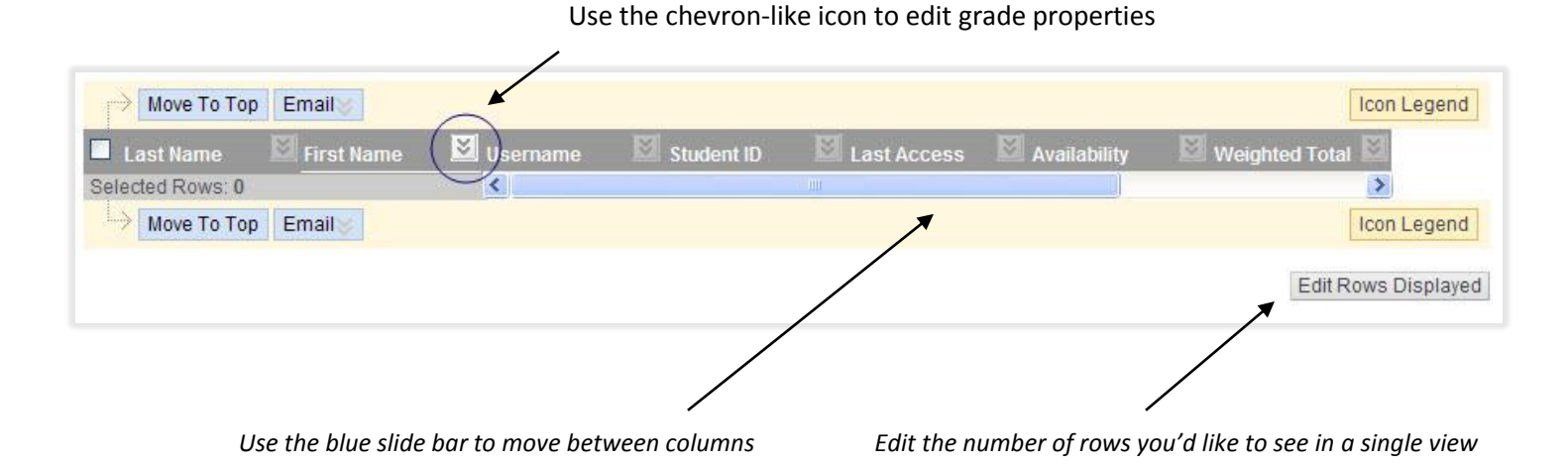

One way to manage the Grade Center is to download students and columns in Excel format

|  |                                                                                                    |                                                                   | Work Offline 😒                                               |
|--|----------------------------------------------------------------------------------------------------|-------------------------------------------------------------------|--------------------------------------------------------------|
|  | an an an an an an an an an an an an an a                                                                                                    | > Upload                                                          |                                                              |
|  | Click here to see a video demonstration of downloading                                                                                                    | grades > Downlo                                                   | ad                                                           |
|  |                                                                                                    |                                                                   |                                                              |
|  | Grade Center 🗵                                                                                                    |                                                                   |                                                              |
|  | In the <u>screen reader view</u> , the table is static and grades may be entered on th<br>for the grade. In the interactive view of the Grade Center, grades can be typed<br>navigate through the Grade Center and the Enter key to submit a grade. | e Grade Details page accesse<br>directly in the cells. Use the an | ed by selecting the table cell<br>row keys or the tab key to |
|  | Create Column Create Calculated Column ≽ Manage ≽                                                                                                    | Reports ≽                                                         | Work Offline 📚                                               |
|  | Current View: Full Grade Center Set as Default Sort Columns By:                                                                                                    | Layout Position 🥪 Order:                                          | ▲Ascending                                                   |
|  |                                                                                                    | ٧                                                                 |                                                              |
|  |                                                                                                    | Manage 📚                                                          |                                                              |
|  | Select the Manage button to organize the Grade Center                                                                                                    | > Grading Periods                                                 |                                                              |
|  |                                                                                                    | > Grading Schemas                                                 |                                                              |
|  |                                                                                                    | > Categories                                                      |                                                              |
|  |                                                                                                    | > Smart Views                                                     |                                                              |
|  |                                                                                                    | Column Organization                                               |                                                              |
|  |                                                                                                    | > Student Visibility                                              |                                                              |
|  |                                                                                                    | > Send Email                                                      |                                                              |